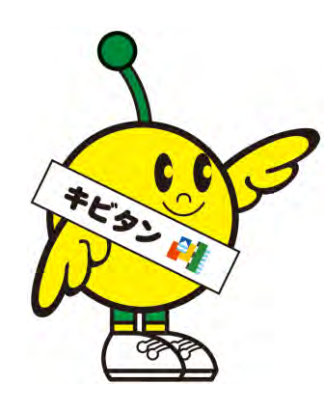

# キビタン健康ネット 画像共有システム 【画像送信】操作説明書

一般社団法人福島県医療福祉情報ネットワーク協議会

#### メニュー画面

| キビタン健康ネッ<br>画像共有システ<br>メニュー<br>I TestHospital20 | 961<br>101 |      |        |      | Lishi Taro | 画像共有システムのメニュー画面です。<br>この画面から各機能にアクセスすることができます。<br>画像を相手先施設へ送信したい場合、①の「画像送信」を<br>選択します。 |
|-------------------------------------------------|------------|------|--------|------|------------|----------------------------------------------------------------------------------------|
|                                                 | 1          | 2    | 3      | 4    | 1          |                                                                                        |
|                                                 | 画像送信       | 画像受信 | レポート作成 | 送信履歴 |            |                                                                                        |
|                                                 |            |      |        |      | -          |                                                                                        |

| 項番(項目名) | 説明                           |
|---------|------------------------------|
| ①画像送信   | DICOM画像をアップロードする画面を開きます。     |
| ②画像受信   | 自施設宛に送信された画像を検索する画面を開きます。    |
| ③レポート作成 | 自施設宛に読影依頼をされた画像を検索する画面を開きます。 |
| ④送信履歴   | 送信した画像の履歴を検索する画面を開きます。       |

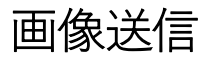

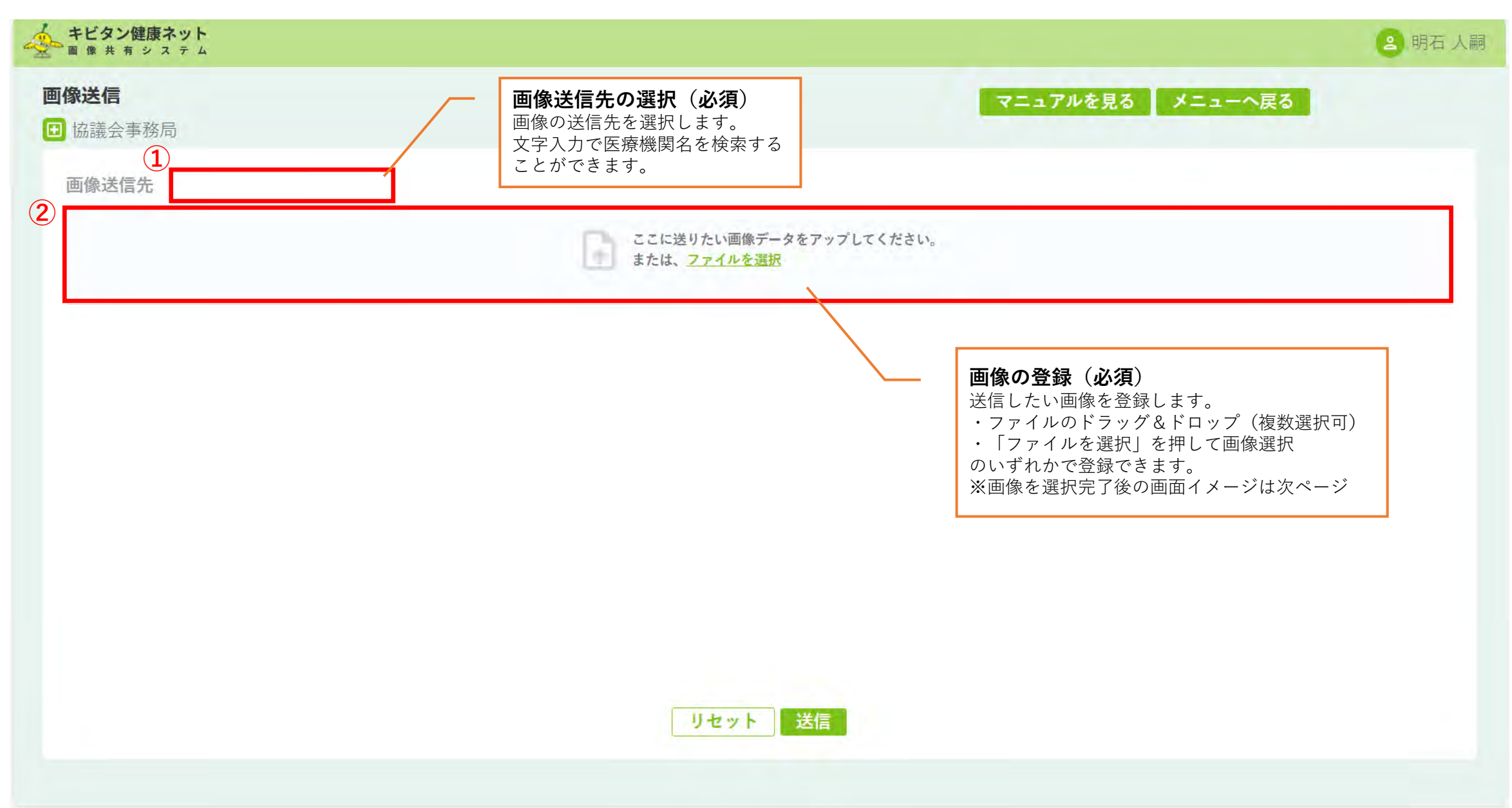

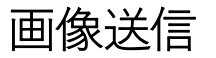

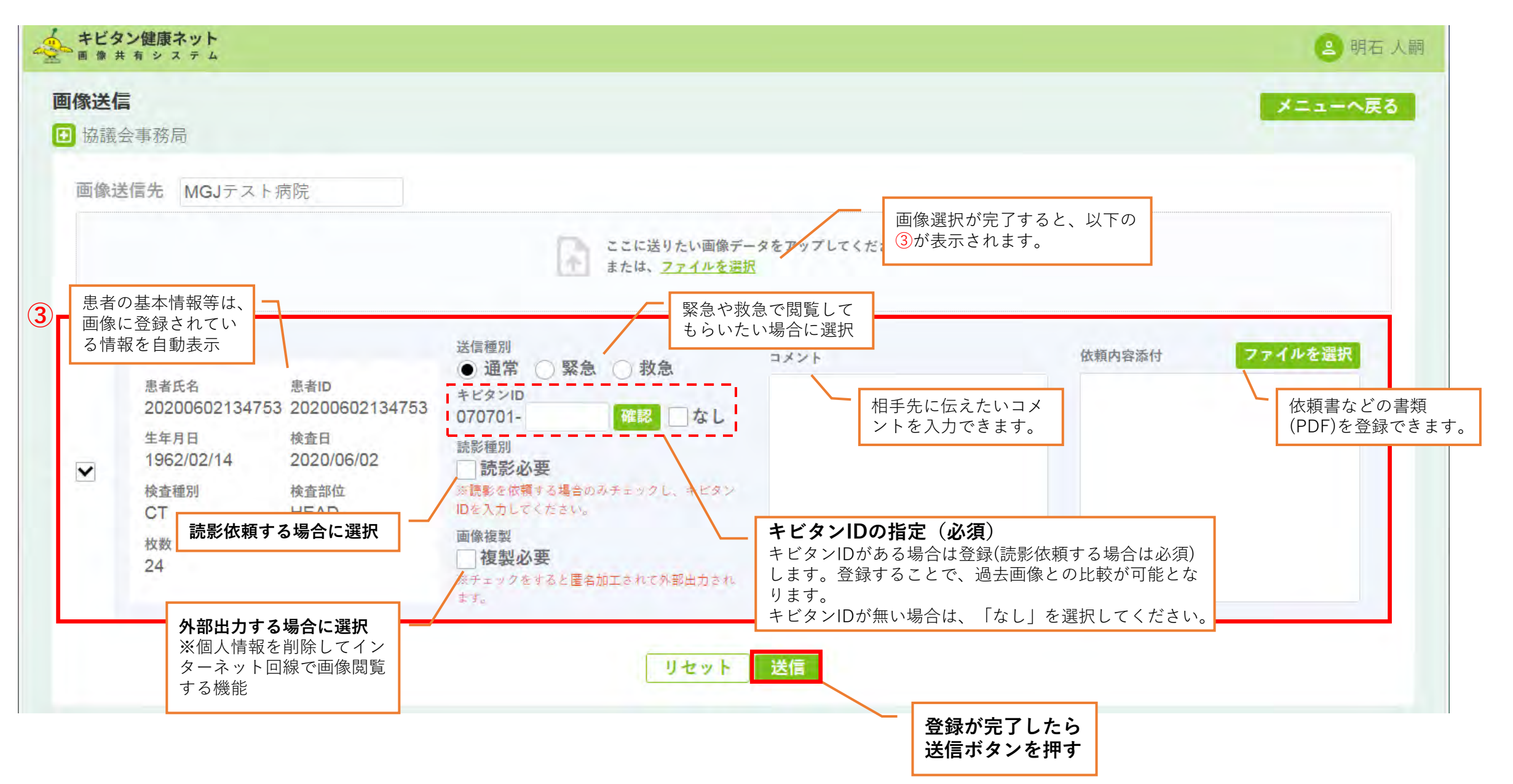

#### 画像送信(画像表示領域の詳細説明)

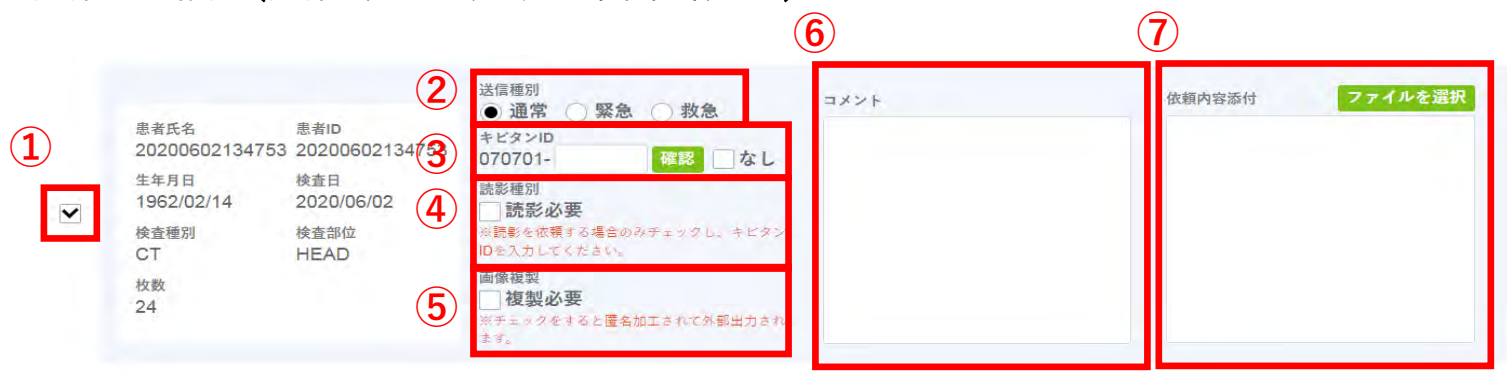

1検査に対して1行、送信する画像の情報が表示されますので それぞれに対して必要な情報を入力してください。

| 項番(項目名)          | 説明                                                                                                    |
|------------------|----------------------------------------------------------------------------------------------------|
| ①送信を行うかのチェックボックス | ON:送信(アップロード)を行う OFF:送信(アップロード)を行わない                                                                                     |
| ②送信種別            | 送信種別(通常/緊急/救急)を選択します。                                                                                                    |
| ③キビタンID          | 070701を除いたキビタンIDを入力してください(10桁)。<br>確認ボタンを押下することでキビタンIDが規則に則っているかチェックすることができます。<br>"なし"をチェックすることによってキビタンIDを空で送信することができます。 |
| ④読影種別            | 該当の検査に対して読影が必要な場合はチェックを入れてください。読影必要の場合はキビタンID(③)の入力が必須となります。                                                             |
| ⑤画像複製            | 該当の検査を外部から参照できるようにする場合はチェックを入れてください。<br>チェックを入れると、画像共有システムサーバーと併せてタブレット等からアクセスできるサーバーに複製されます。(保管期限<br>有り)                |
| ⑥コメント            | 依頼コメントを入力してください。                                                                                                    |
| ⑦依頼内容添付          | 依頼票がある場合はこちらから添付してください。(PDF/最大3つ)                                                                                        |

## 送信した画像の修正・取り消し(送信履歴から)

| キビタン           | 健康ネット<br>システム        |                    |                                           |                   |         |                                    |                      | 😩 明石                              | 人嗣         | 送信した画像情報に   | ついて、送信先など一部       | を修正することや | 、送信 |
|----------------|----------------------|--------------------|-------------------------------------------|-------------------|---------|------------------------------------|----------------------|-----------------------------------|------------|-------------|-------------------|----------|-----|
| 送信履歴<br>① 協議会報 | F務局                  |                    |                                           |                   |         |                                    | 7                    | ニュアルを見る メニューへ戻                    | 5          | 自体を削除すること   | が可能です。            |          |     |
| 送信画像           | 咬り込み                 |                    |                                           |                   |         |                                    |                      |                                   |            |             |                   |          |     |
|                |                      | 送信先                |                                           |                   | キビタンID※ | 070701-                            |                      |                                   |            |             |                   |          |     |
|                |                      | 思者ID<br>(话信元の思者ID) |                                           |                   | 生年月日    | yyyy/mm                            | /dd 🖃                |                                   |            |             |                   |          |     |
|                |                      | 送信日                | yyyy/mm/dd 📼                              | ~ yyyy/mm/dd 🗊    | 透信種別    | ]通常                                | □緊急 □ 救急             |                                   |            |             |                   |          |     |
|                |                      | 記録種型               |                                           |                   | 読影ステータス | <ul> <li>全て</li> <li>確定</li> </ul> | □ 未読 □ 一時保存          |                                   |            |             |                   |          |     |
|                |                      |                    |                                           | キャン               | セル検索    |                                    |                      |                                   | <u>~</u> Г | 送信した画像の「編集」 | 7                 |          |     |
| 画像送信:          | 7件                   |                    |                                           |                   |         |                                    |                      |                                   |            | ボタンを押す      |                   | ~        | 7   |
| 通常             | 該影区分<br>読影不要<br>思者ID | 読をステータ.            | 法信日時<br>2024/08/28<br>16:14:22<br>患者氏名    | 様左日<br>2016/12/30 | 検査部位    | 検査増別<br>CT<br>性別                   | 送信元<br>協議会事務局<br>注信先 | 編集<br>直 参照 [Viewer]<br>き 画像ダウンロード |            |             |                   | 必要箇所を編集  |     |
|                | 10013                | €CX2ID             | anonymous                                 |                   |         |                                    |                      |                                   |            | オーダー情報編集    |                   |          | ×   |
|                | 鏡影区分                 | (徒形ステータ)           | 送信日時<br><sup>73</sup> 202 <i>4</i> /05/01 |                   | キピタンID  |                                    | 070701-              |                                   |            | 送信先         | MGJテスト病院          |          |     |
|                |                      |                    |                                           |                   | 患者ID    |                                    | 10013                |                                   |            | 患者名(カナ)     |                   |          |     |
|                |                      |                    |                                           |                   | 患者名(口   | -マ)                                | anonymou             | s                                 |            | 患者名(漢字)     |                   |          |     |
|                |                      |                    |                                           |                   | 生年月日    |                                    | 1970/12/1            | 5 📰                               |            | 性別          | ●男 ○女 ○他          |          |     |
|                |                      |                    |                                           | 0                 | 送信種別    |                                    | ● 通常 (               | )緊急 ○ 救急                          |            | 読影種別        | ● 不要 ○ 必要         |          |     |
|                |                      |                    |                                           |                   | 依頼コメン   | F                                  | ここを                  |                                   |            |             |                   |          |     |
|                |                      |                    |                                           |                   | 依頼票     |                                    | ファイル                 | の選択                               |            |             | 送信自体を取り消<br>場合に選択 | す        | 確定  |

お問い合わせ

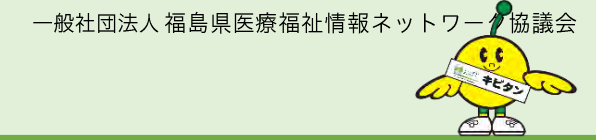

## 一般社団法人 福島県医療福祉情報ネットワーク協議会

### 〒960-8036 福島市新町4番22号 (福島県医師会館1F)

- 電話 024-525-8818
- FAX 050-3730-0128 024-525-8820
- URL https://www.kibitan-k.net
- E-mail info@kibitan-k.net

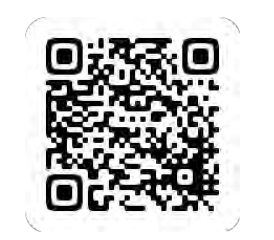

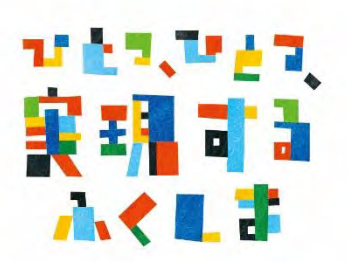

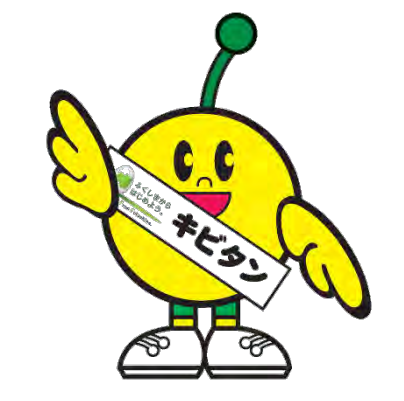